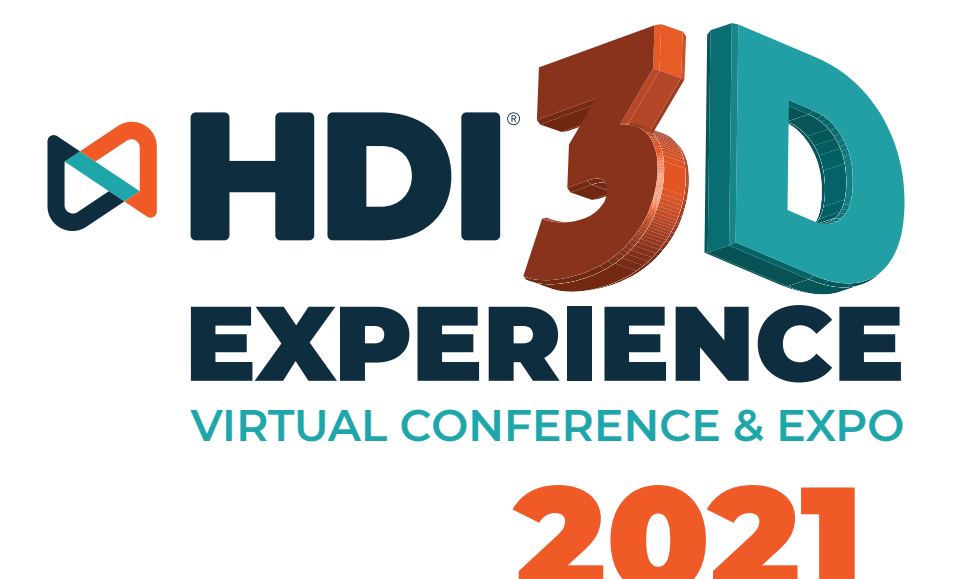

# TUTORIAL HABILITAR POP UP NO SEU NAVEGADOR

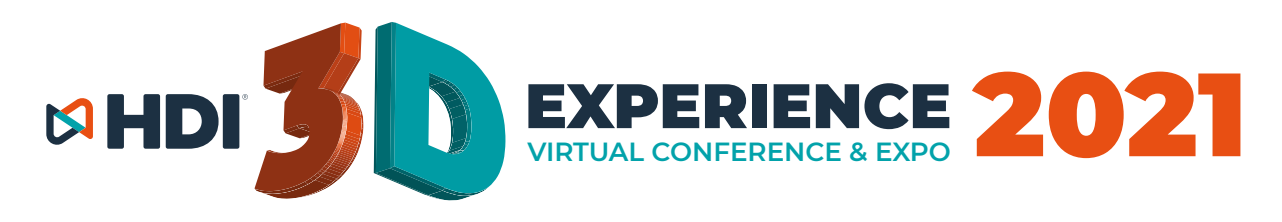

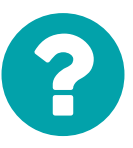

#### A PLATAFORMA 3D DO HDI EXPERIENCE 2020 É COMPATÍVEL COM OS NAVEGADORES CHROME, SAFARI, FIREFOX E EDGE.

DE TODOS, O CHROME É O MAIS RECOMENDADO.

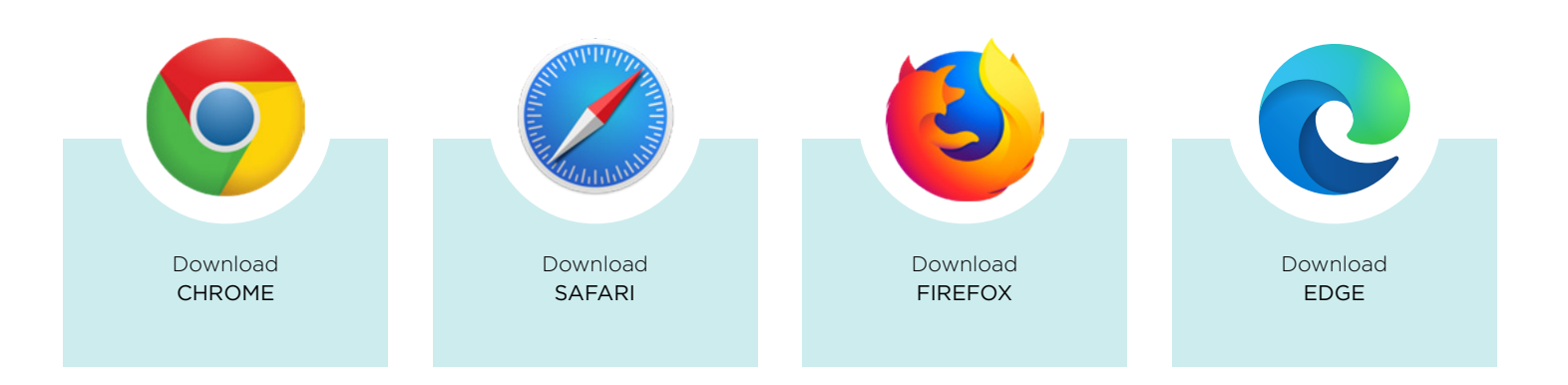

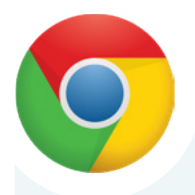

#### Habilitar os pop-ups no CHROME

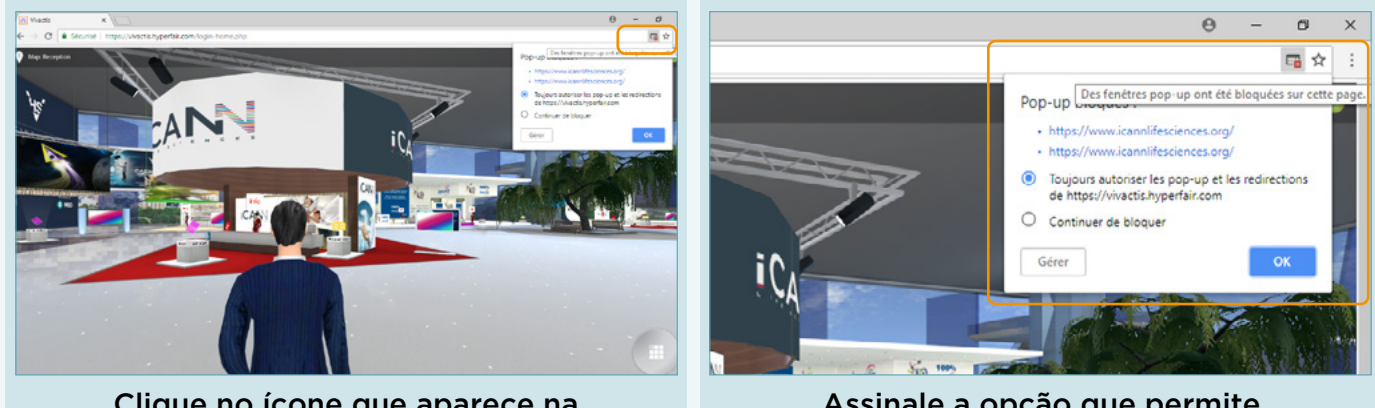

Clique no ícone que aparece na barra de endereço no topo a direita. Assinale a opção que permite pop-ups nesse site.

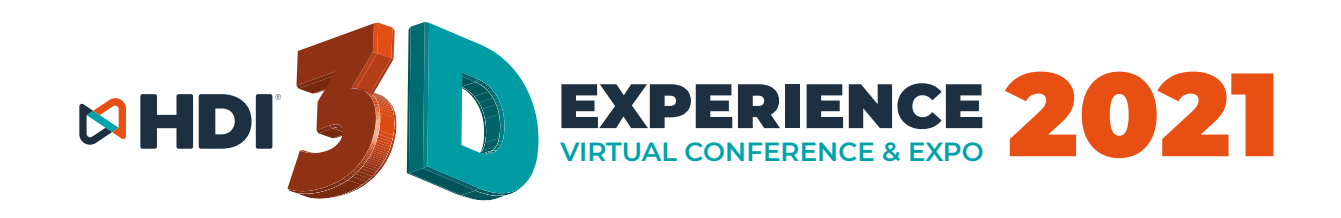

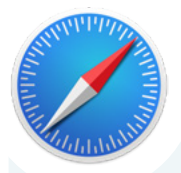

### HABILITAR OS POP-UPS NO SAFARI

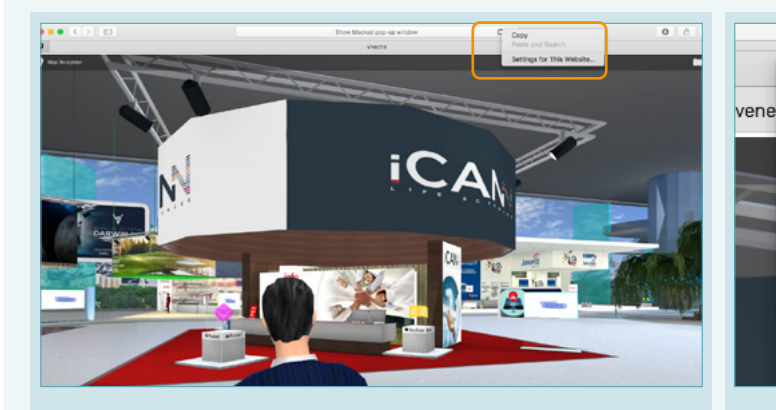

Clicar com o BOTÃO DIREITO do mouse no ícone que aparecerá no topo direito da página, e clique em SETTINGS / CONFIGURAÇÕES.

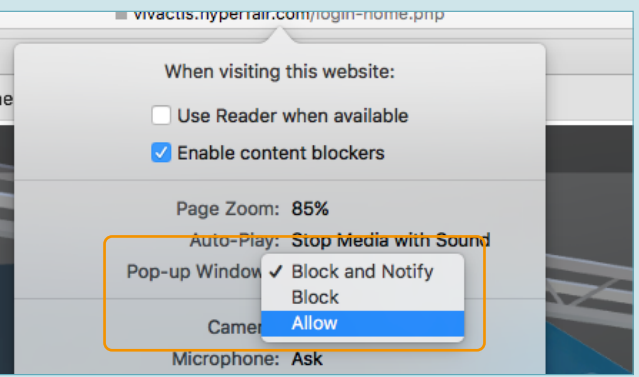

#### Habilite o pop-up desse site clicando em ALLOW / PERMITIR.

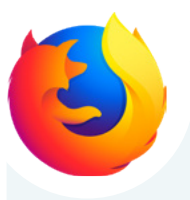

#### Habilitar os pop-ups no FIREFOX

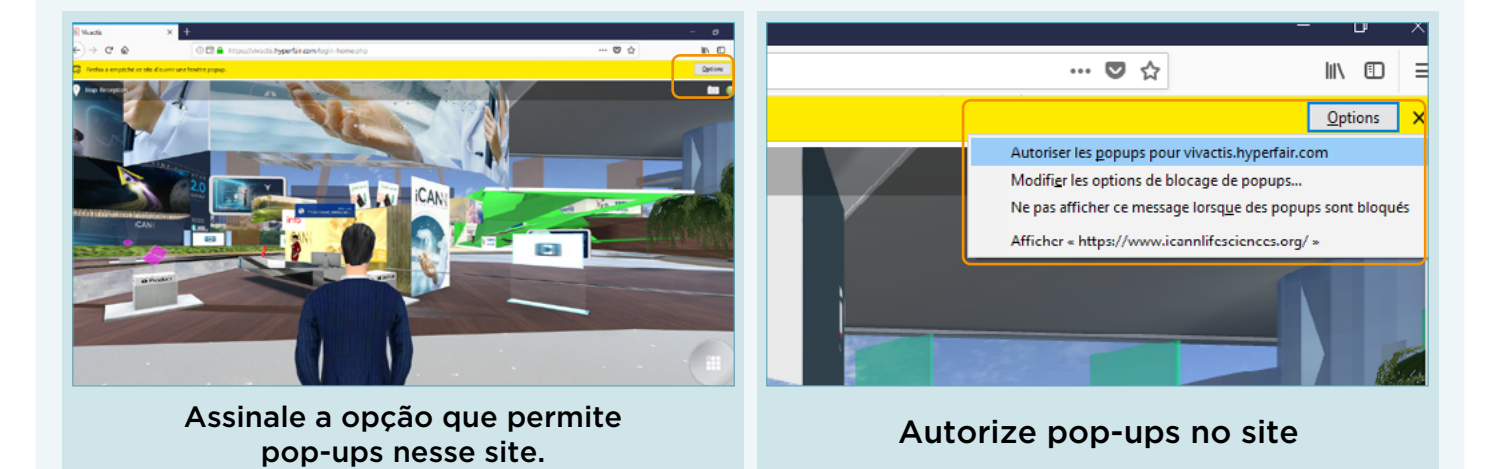

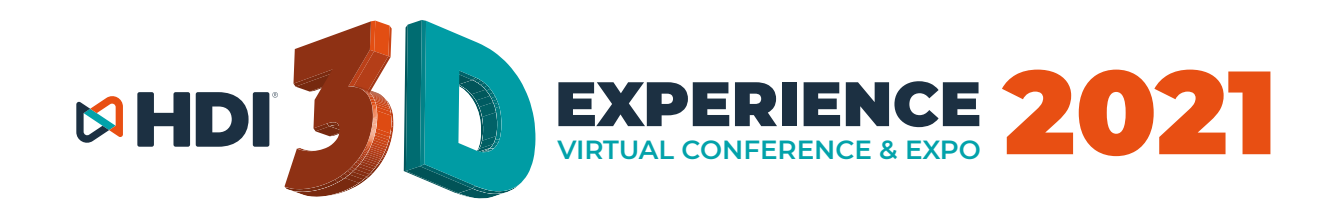

## HABILITAR OS POP-UPS NO EDGE

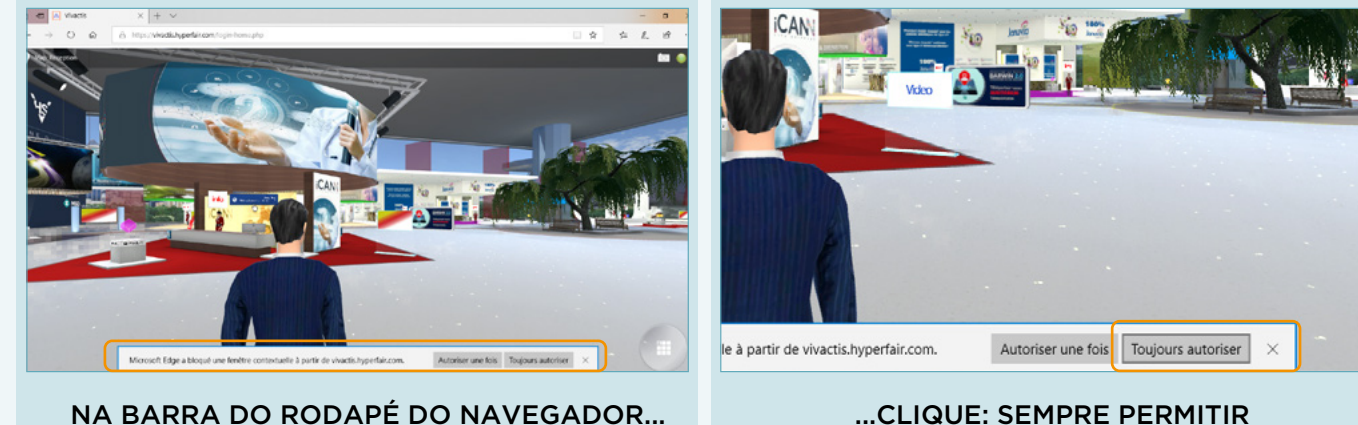

NA BARRA DO RODAPÉ DO NAVEGADOR...

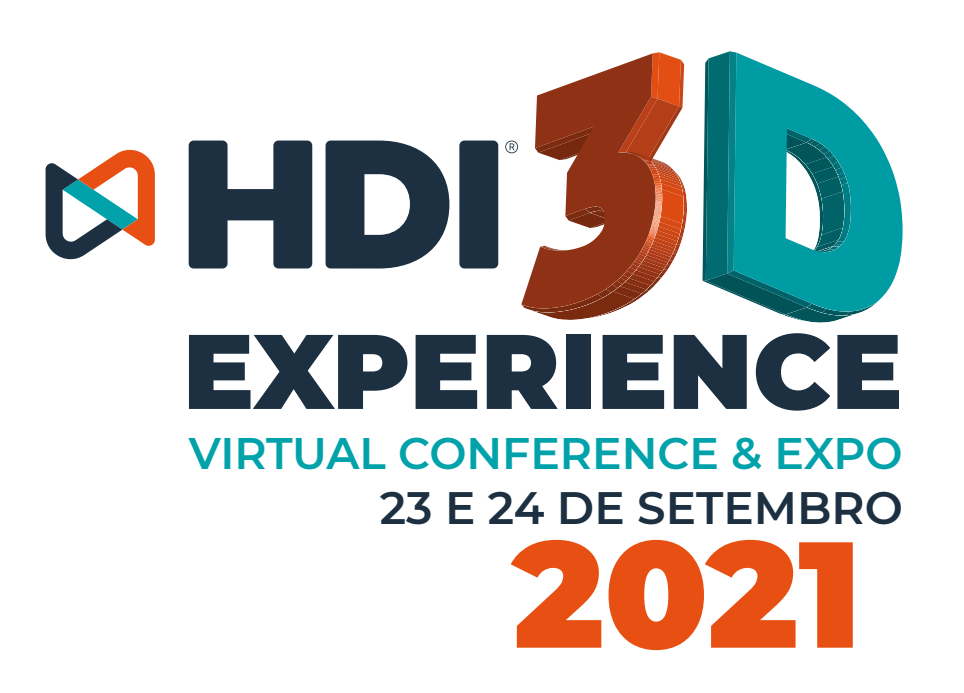